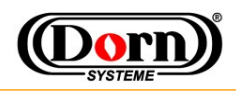

## smartRemote

## **Simplified Functionality of a Remote Pendant Control**

For flexibility, documentation, easy handling and work, any Android device can be used as Remote Pendant Control. With special application *smartRobot.apk* all necessary functions are supported to operate **smartRobot**<sup>®</sup> units. As your first step in welding with this system and to get an impression about functionality, please try the following instruction.

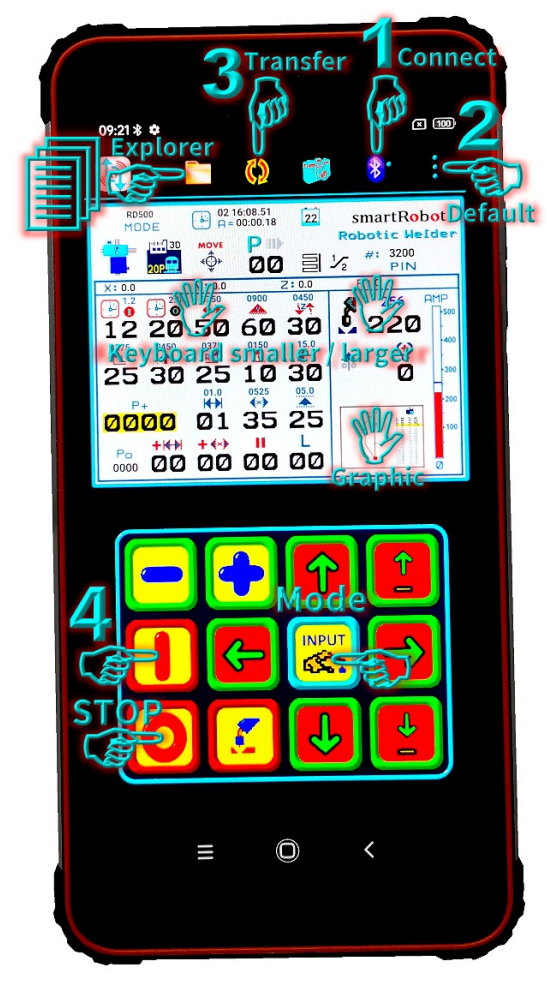

1. Connect Remote and **smartRobot**<sup>®</sup> by Bluetooth. The devices should already be paired for this. Select *Connect* and your welding unit, - wait for connection. After connected, time is running and border-color of keyboard changed to blue.

 Select menu "Parameter" and load "Default".
It's a small program, 4 Teach-In-Points in Program P00 and you can view the welding area in graphical display.

3. Transfer all data and all 20 programs to welding unit.

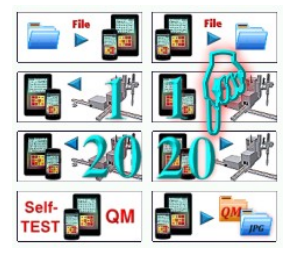

**4.** Select Mode **MOVE** S- and Start - automatically movement until end of weld.

At end-sequence, Z-Axes moves upwards and unit stops.

5. Use *STOP/2nd* O - function and touch button *Zero-Point* - to drive back to start-position.

For example about **smartRobot**<sup>®</sup> handling, you can set new position for point P+ 0001: -In Mode *MOVE*, activated yellow cursor is above P+ 0000.

-Use button Plus 💽- to increase P+ to 0001.

-Use 2<sup>nd</sup> function button <sup>1</sup>/<sub>1</sub>- and button Move-To-Point <sup>1</sup>/<sub>1</sub>- to automatically move to point 0001. -With button LEFT/RIGHT <sup>1</sup>/<sub>1</sub>- <sup>1</sup>/<sub>2</sub>- manually move X-Axes for some mm.

-Use 2<sup>nd</sup> function button O- and button Set-Point P- to set this new position for P+ 0001.

All movement or weld can be stopped directly by button **STOP** or Touch-Screen-Button: **O** Now you can get more experience by playing a bit with parameters and positions.